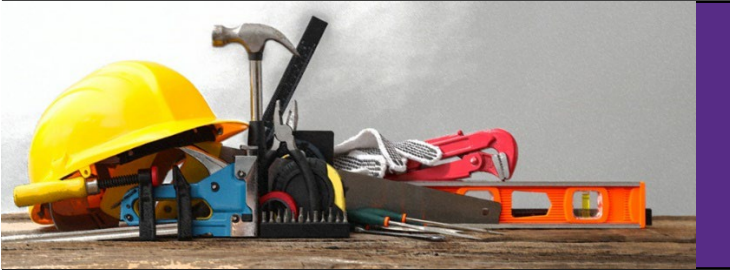

Submit a Facilities Services

# **ReADY Request**

August 2024

### Step 1. Access the Work Request System

- Navigate to ECU's homepage, https://ecu.edu.
- Click the Search/Resources drop-down link.

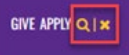

• Choose Work Request.

| ₿ECU   | l am 🗡 🛛 About ECU | Academics Libraries                                  | Athletics Health Sciences                                         | Research ECUArts                                  |                                                             |
|--------|--------------------|------------------------------------------------------|-------------------------------------------------------------------|---------------------------------------------------|-------------------------------------------------------------|
| Şearch | ٩                  | RESOURCES<br>Email<br>Canvas<br>Banner<br>PiratePort | PiratelD<br>IT Help<br>Videoconferencing<br>The Pirate Experience | Work Request<br>Directory<br>Maps<br>Virtual Tour | A-Z Index<br>Academic Calendar<br>Event Calendar<br>Catalog |

## Step 2. Log in Using ECU SSO

• First-time users: If the Single Sign-On (SSO) process does not automatically start, click the SSO button to continue.

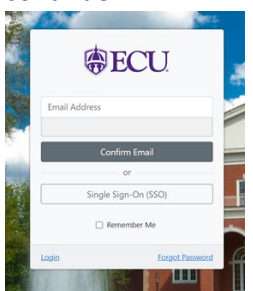

- Log in with your ECU email and password.
- The ReADY Request homepage opens.

### Step 3. Select Your Issue

• Click the tile that best describes your issue.

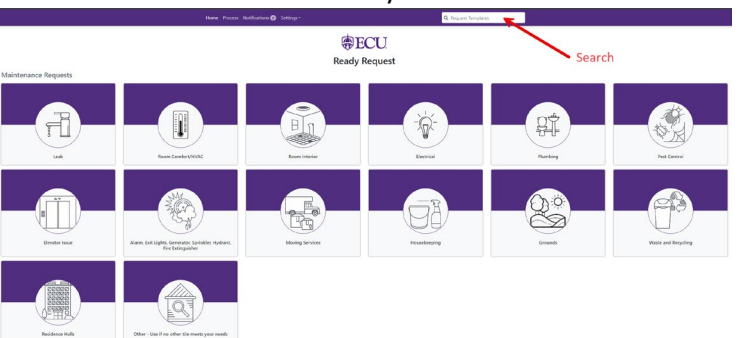

- Alternative: Search for a tile by typing keywords into the **Request Templates** box. Examples include *hot, key, surplus*.
- Complete the form.
- **NEW!** Attach files to the bottom of the request such as a picture of the problem or a room layout, etc.
- **Review** your request, then **submit**.

## Step 4. Track Submitted Requests

- Click **Process** in the main menu (top).
- Requests are categorized as Open, Closed and All. A request category can also be filtered and searched.

|                      | Home Proces                                               | s Notifications 💿 Settings - | Q Processes              |
|----------------------|-----------------------------------------------------------|------------------------------|--------------------------|
| Request              | Filter Your Open Requests                                 | Clear                        |                          |
| Awaiting Your Review | Today                                                     |                              | Check your               |
| Your Open Requests   | Refrigeration: WRIGHT BUILDING:<br>1164 Kendra Petersen   | 07/15/2024                   | requests through         |
| Your Watch List      | This Month                                                |                              | the <b>Frocess</b> link. |
| Your Closed Requests | Thermostat issue: JOYNER EAST:<br>1163 Kendra Petersen    | 07/11/2024                   |                          |
| All Requests         | Refrigeration: WRIGHT BUILDING:                           |                              |                          |
| Space                | 1162 Kendra Petersen                                      | 07/11/2024                   |                          |
| Awaiting Your Review | Thermostat issue: JOYNER LIBRARY:<br>1161 Kendra Petersen | 07/11/2024                   |                          |
| Submitted            | Small equipment: CROATAN:<br>1160 Kendra Petersen         | 07/11/2024                   |                          |
| Your Closed Requests | Small equipment: WRIGHT BUILDING:                         |                              |                          |
| All Requests         | 1159 Kendra Petersen                                      | 07/11/2024                   |                          |